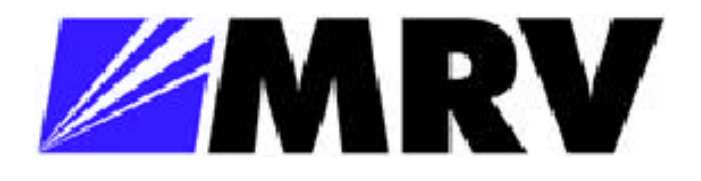

# **FC400** Fiber Channel Repeater

with Fiber Driver Management

User Guide Revision A3

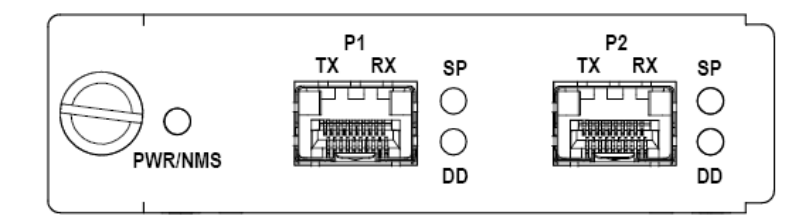

July 3, 2007

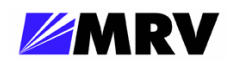

Table of Contents

| 1 Preliminary Considerations       iv         1.1 Trademarks       iv         1.2 Copyright       iv         1.3 Customer Support.       iv         1.4 MRV Regulatory Compliance       v         1.5 General Safety       vi         1.5.1 Cautions and Warnings       vi         1.5.2 Laser Safety       vi         1.5.3 Static Electricity       vi         1.5.4 Workplace Preparation       vii         1.5.5 Additional Related Documents       viii         1.7 Latest Revision and Related Documents       viii         2 Product Overview       9         2.1 Management features       10         2.1.1 Link Integrity Notification (LIN)       10         2.1.2 Loopback       11         3 Preparation and Installation       12         3.1 Unpacking the Fiber Driver Module       12         3.2 Front Panel Description       13         3.2.1 LED Display Information       13         3.3 Hardware Configuration       14         3.4 Module Installation       17         3.5.2 Working with SFPs       19         3.5.2.1 Cleaning Fibers       19         3.5.2.2 Mylar Tab SFP Modules       20         3.5.2.3 Actuator/Button SFP Modules       2                                                         |                                                            | _    |
|----------------------------------------------------------------------------------------------------|------------------------------------------------------------|------|
| 1.1 Trademarks.       iv         1.2 Copyright       iv         1.3 Customer Support.       iv         1.4 MRV Regulatory Compliance       v         1.5 General Safety       vi         1.5.1 Cautions and Warnings       vi         1.5.2 Laser Safety.       vi         1.5.3 Static Electricity       vi         1.5.4 Workplace Preparation       vii         1.5.4 Workplace Preparation       vii         1.7 Latest Revision and Related Documents.       viii         2 Product Overview       9         2.1 Management features.       10         2.1.1 Link Integrity Notification (LIN)       10         2.1.2 Loopback       11         3 Preparation and Installation       12         3.1 Unpacking the Fiber Driver Module       12         3.2 Front Panel Description       13         3.3.2.1 LED Display Information       13         3.4 Module Installation       14         3.4 Module Installation       17         3.5.2 Working with SFPs       19         3.5.2.1 Cleaning Fibers       19         3.5.2.2 Mylar Tab SFP Modules       20         3.5.2.3 Actuator/Button SFP Modules       21         3.5.2.4 Inserting an Actuator/Button SFP Module <th>1 Preliminary Considerations</th> <th>iv</th> | 1 Preliminary Considerations                               | iv   |
| 1.2 Copyright       iv         1.3 Customer Support.       iv         1.4 MRV Regulatory Compliance       v         1.5 General Safety       vi         1.5.1 Cautions and Warnings       vi         1.5.2 Laser Safety       vi         1.5.3 Static Electricity       vii         1.5.4 Workplace Preparation       vii         1.5.4 Workplace Preparation       vii         1.7 Latest Revision and Related Documents       viii         1.7 Latest Revision and Related Documents       viii         2 Product Overview       9         2.1 Management features       10         2.1.1 Link Integrity Notification (LIN)       10         2.1.2 Loopback       11         3 Preparation and Installation       12         3.1 Unpacking the Fiber Driver Module       12         3.2.1 LED Display Information       13         3.3.2.1 LED Display Information       13         3.3.3 Hardware Configuration       14         3.4 Module Installation       17         3.5.2 Working with SFPs       19         3.5.2.1 Cleaning Fibers       19         3.5.2.2 Working with SFPs       19         3.5.2.4 Inserting an Actuator/Button SFP Modules       20         3.5.2.4                                                 | 1.1 Irademarks                                             | IV   |
| 1.3 Customer Support.       iv         1.4 MRV Regulatory Compliance       v         1.5 General Safety       vi         1.5.1 Cautions and Warnings       vi         1.5.2 Laser Safety       vi         1.5.3 Static Electricity       vi         1.5.4 Workplace Preparation       vii         1.5.5 A Workplace Preparation       viii         1.6 Specific Document Information       viii         1.7 Latest Revision and Related Documents       viii         2 Product Overview       9         2.1 Management features       10         2.1.1 Link Integrity Notification (LIN)       10         2.1.2 Loopback       11         3 Preparation and Installation       12         3.1 Unpacking the Fiber Driver Module       12         3.2 Front Panel Description       13         3.2.1 LED Display Information       13         3.3 Hardware Configuration       14         3.4 Module Installation       17         3.5.2 Working with SFPs       19         3.5.2.1 Cleaning Fibers       19         3.5.2.2 Mylar Tab SFP Modules       20         3.5.2.4 Inserting an Actuator/Button SFP Module       21         3.5.2.4 Inserting an Actuator/Button SFP Module       21                                        | 1.2 Copyright                                              | İV   |
| 1.4 MRV Regulatory Compliance       v         1.5 General Safety       vi         1.5.1 Cautions and Warnings       vi         1.5.2 Laser Safety       vi         1.5.3 Static Electricity       vi         1.5.4 Workplace Preparation       vii         1.5.4 Workplace Preparation       vii         1.5.4 Workplace Preparation       viii         1.5.4 Workplace Preparation       viii         1.5.4 Workplace Preparation       viii         1.5.4 Workplace Preparation       viii         1.5.4 Workplace Preparation       viii         1.5.4 Workplace Preparation       viii         1.5.4 Workplace Preparation       viii         1.5.4 Workplace Preparation       viii         1.7 Latest Revision and Related Documents       viii         2 Product Overview       9         2.1 Management features       10         2.1.1 Link Integrity Notification (LIN)       10         2.1.2 Loopback       11         3 Preparation and Installation       12         3.1 Unpacking the Fiber Driver Module       12         3.2 Front Panel Description       13         3.2.1 LED Display Information       13         3.3 Hardware Configuration       14         3.                                                | 1.3 Customer Support                                       | iv   |
| 1.5 General Safety                                                                                                    | 1.4 MRV Regulatory Compliance                              | V    |
| 1.5.1 Cautions and Warnings       vi         1.5.2 Laser Safety.       vi         1.5.3 Static Electricity       vii         1.5.3 Static Electricity       vii         1.5.4 Workplace Preparation       vii         1.6 Specific Document Information       viii         1.7 Latest Revision and Related Documents.       viii         2 Product Overview       9         2.1 Management features       10         2.1.1 Link Integrity Notification (LIN)       10         2.1.2 Loopback       11         3 Preparation and Installation       12         3.1 Unpacking the Fiber Driver Module       12         3.2 Front Panel Description       13         3.2.1 LED Display Information       13         3.3 Hardware Configuration       14         3.4 Module Installation       15         3.5 Small Form Pluggables (SFP): Handling and Installation       17         3.5.1 Cleaning Fibers       17         3.5.2 Working with SFPs       19         3.5.2.1 Cleaning SFPs       19         3.5.2.2 Mylar Tab SFP Modules       20         3.5.2.4 Inserting an Actuator/Button SFP Module       21         3.5.2.4 Inserting an Actuator/Button SFP Module       21         3.5.2.5 Bale Clasp SFP Module             | 1.5 General Safety                                         | vi   |
| 1.5.2 Laser Safety.       .vi         1.5.3 Static Electricity       vii         1.5.4 Workplace Preparation       vii         1.6 Specific Document Information       viii         1.7 Latest Revision and Related Documents.       viii         2 Product Overview       9         2.1 Management features       10         2.1.1 Link Integrity Notification (LIN)       10         2.1.2 Loopback       11         3 Preparation and Installation       12         3.1 Unpacking the Fiber Driver Module       12         3.2 Front Panel Description       13         3.2.1 LED Display Information       13         3.3 Hardware Configuration       14         3.4 Module Installation       17         3.5.5 Small Form Pluggables (SFP): Handling and Installation       17         3.5.1 Cleaning Fibers       17         3.5.2.1 Cleaning Fibers       19         3.5.2.3 Actuator/Button SFP Modules       20         3.5.2.4 Inserting an Actuator/Button SFP Module       21         3.5.2.5 Bale Clasp SFP Module       22                                                                                                    | 1.5.1 Cautions and Warnings                                | vi   |
| 1.5.3 Static Electricity       vii         1.5.4 Workplace Preparation       vii         1.6 Specific Document Information       viii         1.7 Latest Revision and Related Documents       viii         2 Product Overview       9         2.1 Management features       10         2.1.1 Link Integrity Notification (LIN)       10         2.1.2 Loopback       11         3 Preparation and Installation       12         3.1 Unpacking the Fiber Driver Module       12         3.2 Front Panel Description       13         3.2.1 LED Display Information       13         3.3 Hardware Configuration       14         3.4 Module Installation       15         3.5 Small Form Pluggables (SFP): Handling and Installation       17         3.5.1 Cleaning Fibers       17         3.5.2 Working with SFPs       19         3.5.2.1 Cleaning Fibers       19         3.5.2.2 Mylar Tab SFP Modules       20         3.5.2.3 Actuator/Button SFP Modules       21         3.5.2.4 Inserting an Actuator/Button SFP Module       21         3.5.2.5 Bale Clasp SFP Modules       21                                                                                                    | 1.5.2 Laser Safety                                         | vi   |
| 1.5.4 Workplace Preparation       vii         1.6 Specific Document Information       viii         1.7 Latest Revision and Related Documents       viii         2 Product Overview       9         2.1 Management features       10         2.1.1 Link Integrity Notification (LIN)       10         2.1.2 Loopback       11         3 Preparation and Installation       12         3.1 Unpacking the Fiber Driver Module       12         3.2 Front Panel Description       13         3.2.1 LED Display Information       13         3.3 Hardware Configuration       14         3.4 Module Installation       17         3.5 Small Form Pluggables (SFP): Handling and Installation       17         3.5.1 Cleaning Fibers       19         3.5.2.1 Cleaning SFPs       19         3.5.2.2 Mylar Tab SFP Modules       20         3.5.2.3 Actuator/Button SFP Modules       21         3.5.2.4 Inserting an Actuator/Button SFP Module       21         3.5.2.5 Bale Clasp SFP Module       22                                                                                                    | 1.5.3 Static Electricity                                   | vii  |
| 1.6 Specific Document Information       viii         1.7 Latest Revision and Related Documents       viii         2 Product Overview       9         2.1 Management features       10         2.1.1 Link Integrity Notification (LIN)       10         2.1.2 Loopback       11         3 Preparation and Installation       12         3.1 Unpacking the Fiber Driver Module       12         3.2 Front Panel Description       13         3.2.1 LED Display Information       13         3.3 Hardware Configuration       14         3.4 Module Installation       15         3.5 Small Form Pluggables (SFP): Handling and Installation       17         3.5.1 Cleaning Fibers       17         3.5.2 Working with SFPs       19         3.5.2.1 Cleaning SFPs       19         3.5.2.2 Mylar Tab SFP Modules       20         3.5.2.3 Actuator/Button SFP Modules       21         3.5.2.4 Inserting an Actuator/Button SFP Module       21         3.5.2.5 Bale Clasp SFP Module       22                                                                                                    | 1.5.4 Workplace Preparation                                | vii  |
| 1.7 Latest Revision and Related Documents       viii         2 Product Overview       9         2.1 Management features       10         2.1.1 Link Integrity Notification (LIN)       10         2.1.2 Loopback       11         3 Preparation and Installation       12         3.1 Unpacking the Fiber Driver Module       12         3.2 Front Panel Description       13         3.2.1 LED Display Information       13         3.3 Hardware Configuration       14         3.4 Module Installation       15         3.5 Small Form Pluggables (SFP): Handling and Installation       17         3.5.1 Cleaning Fibers       17         3.5.2 Working with SFPs       19         3.5.2.1 Cleaning SFPs       19         3.5.2.2 Mylar Tab SFP Modules       20         3.5.2.3 Actuator/Button SFP Modules       21         3.5.2.4 Inserting an Actuator/Button SFP Module       21         3.5.2.5 Bale Clasp SFP Module       21                                                                                                    | 1.6 Specific Document Information                          | viii |
| 2 Product Overview92.1 Management features102.1.1 Link Integrity Notification (LIN)102.1.2 Loopback113 Preparation and Installation123.1 Unpacking the Fiber Driver Module123.2 Front Panel Description133.2.1 LED Display Information133.3 Hardware Configuration143.4 Module Installation153.5 Small Form Pluggables (SFP): Handling and Installation173.5.1 Cleaning Fibers173.5.2 Working with SFPs193.5.2.1 Cleaning SFPs193.5.2.2 Mylar Tab SFP Modules203.5.2.3 Actuator/Button SFP Modules213.5.2.4 Inserting an Actuator/Button SFP Module213.5.2.5 Bale Clasp SFP Module22                                                                                                    | 1.7 Latest Revision and Related Documents                  | viii |
| 2.1 Management features102.1.1 Link Integrity Notification (LIN)102.1.2 Loopback11 <b>3 Preparation and Installation12</b> 3.1 Unpacking the Fiber Driver Module123.2 Front Panel Description133.2.1 LED Display Information133.3 Hardware Configuration143.4 Module Installation153.5 Small Form Pluggables (SFP): Handling and Installation173.5.1 Cleaning Fibers173.5.2 Working with SFPs193.5.2.1 Cleaning SFPs193.5.2.2 Mylar Tab SFP Modules203.5.2.4 Inserting an Actuator/Button SFP Module213.5.2.5 Bale Clasp SFP Module22                                                                                                    | 2 Product Overview                                         | 9    |
| 2.1.1 Link Integrity Notification (LIN)102.1.2 Loopback11 <b>3 Preparation and Installation12</b> 3.1 Unpacking the Fiber Driver Module123.2 Front Panel Description133.2.1 LED Display Information133.3 Hardware Configuration143.4 Module Installation153.5 Small Form Pluggables (SFP): Handling and Installation173.5.1 Cleaning Fibers173.5.2 Working with SFPs193.5.2.1 Cleaning SFPs193.5.2.2 Mylar Tab SFP Modules203.5.2.3 Actuator/Button SFP Modules213.5.2.4 Inserting an Actuator/Button SFP Module213.5.2.5 Bale Clasp SFP Module22                                                                                                    | 2.1 Management features                                    | 10   |
| 2.1.2 Loopback11 <b>3 Preparation and Installation</b> 123.1 Unpacking the Fiber Driver Module123.2 Front Panel Description133.2.1 LED Display Information133.3 Hardware Configuration143.4 Module Installation153.5 Small Form Pluggables (SFP): Handling and Installation173.5.1 Cleaning Fibers173.5.2 Working with SFPs193.5.2.1 Cleaning SFPs193.5.2.2 Mylar Tab SFP Modules203.5.2.3 Actuator/Button SFP Modules213.5.2.4 Inserting an Actuator/Button SFP Module213.5.2.5 Bale Clasp SFP Module22                                                                                                    | 2.1.1 Link Integrity Notification (LIN)                    | 10   |
| 3 Preparation and Installation123.1 Unpacking the Fiber Driver Module123.2 Front Panel Description133.2.1 LED Display Information133.3 Hardware Configuration143.4 Module Installation153.5 Small Form Pluggables (SFP): Handling and Installation173.5.1 Cleaning Fibers173.5.2 Working with SFPs193.5.2.1 Cleaning SFPs193.5.2.2 Mylar Tab SFP Modules203.5.2.3 Actuator/Button SFP Modules213.5.2.4 Inserting an Actuator/Button SFP Module213.5.2.5 Bale Clasp SFP Module22                                                                                                    | 2.1.2 Loopback                                             | 11   |
| 3.1 Unpacking the Fiber Driver Module123.2 Front Panel Description133.2.1 LED Display Information133.3 Hardware Configuration143.4 Module Installation153.5 Small Form Pluggables (SFP): Handling and Installation173.5.1 Cleaning Fibers173.5.2 Working with SFPs193.5.2.1 Cleaning SFPs193.5.2.2 Mylar Tab SFP Modules203.5.2.3 Actuator/Button SFP Modules213.5.2.4 Inserting an Actuator/Button SFP Module213.5.2.5 Bale Clasp SFP Module22                                                                                                    | 3 Preparation and Installation                             | 12   |
| 3.2 Front Panel Description       13         3.2.1 LED Display Information       13         3.3 Hardware Configuration       14         3.4 Module Installation       15         3.5 Small Form Pluggables (SFP): Handling and Installation       17         3.5.1 Cleaning Fibers       17         3.5.2 Working with SFPs       19         3.5.2.1 Cleaning SFPs       19         3.5.2.2 Mylar Tab SFP Modules       20         3.5.2.3 Actuator/Button SFP Modules       21         3.5.2.4 Inserting an Actuator/Button SFP Module       21         3.5.2.5 Bale Clasp SFP Module       22                                                                                                    | 3.1 Unpacking the Fiber Driver Module                      | 12   |
| 3.2.1 LED Display Information133.3 Hardware Configuration143.4 Module Installation153.5 Small Form Pluggables (SFP): Handling and Installation173.5.1 Cleaning Fibers173.5.2 Working with SFPs193.5.2.1 Cleaning SFPs193.5.2.2 Mylar Tab SFP Modules203.5.2.3 Actuator/Button SFP Modules213.5.2.4 Inserting an Actuator/Button SFP Module213.5.2.5 Bale Clasp SFP Module22                                                                                                    | 3.2 Front Panel Description                                | 13   |
| 3.3 Hardware Configuration       14         3.4 Module Installation       15         3.5 Small Form Pluggables (SFP): Handling and Installation       17         3.5.1 Cleaning Fibers       17         3.5.2 Working with SFPs       19         3.5.2.1 Cleaning SFPs       19         3.5.2.2 Mylar Tab SFP Modules       20         3.5.2.3 Actuator/Button SFP Modules       21         3.5.2.4 Inserting an Actuator/Button SFP Module       21         3.5.2.5 Bale Clasp SFP Module       22                                                                                                    | 3.2.1 LED Display Information                              | 13   |
| 3.4 Module Installation       15         3.5 Small Form Pluggables (SFP): Handling and Installation       17         3.5.1 Cleaning Fibers       17         3.5.2 Working with SFPs       19         3.5.2.1 Cleaning SFPs       19         3.5.2.2 Mylar Tab SFP Modules       20         3.5.2.3 Actuator/Button SFP Modules       21         3.5.2.4 Inserting an Actuator/Button SFP Module       21         3.5.2.5 Bale Clasp SFP Module       22                                                                                                    | 3.3 Hardware Configuration                                 | 14   |
| 3.5 Small Form Pluggables (SFP): Handling and Installation       17         3.5.1 Cleaning Fibers       17         3.5.2 Working with SFPs       19         3.5.2.1 Cleaning SFPs       19         3.5.2.2 Mylar Tab SFP Modules       20         3.5.2.3 Actuator/Button SFP Modules       21         3.5.2.4 Inserting an Actuator/Button SFP Module       21         3.5.2.5 Bale Clasp SFP Module       22                                                                                                    | 3.4 Module Installation                                    | 15   |
| 3.5.1 Cleaning Fibers.173.5.2 Working with SFPs193.5.2.1 Cleaning SFPs193.5.2.2 Mylar Tab SFP Modules203.5.2.3 Actuator/Button SFP Modules213.5.2.4 Inserting an Actuator/Button SFP Module213.5.2.5 Bale Clasp SFP Module22                                                                                                    | 3.5 Small Form Pluggables (SFP): Handling and Installation |      |
| 3.5.2 Working with SFPs193.5.2.1 Cleaning SFPs193.5.2.2 Mylar Tab SFP Modules203.5.2.3 Actuator/Button SFP Modules213.5.2.4 Inserting an Actuator/Button SFP Module213.5.2.5 Bale Clasp SFP Module22                                                                                                    | 3.5.1 Cleaning Fibers                                      |      |
| 3.5.2.1 Cleaning SFPs193.5.2.2 Mylar Tab SFP Modules203.5.2.3 Actuator/Button SFP Modules213.5.2.4 Inserting an Actuator/Button SFP Module213.5.2.5 Bale Clasp SFP Module22                                                                                                    | 3.5.2 Working with SFPs                                    |      |
| 3.5.2.2 Mylar Tab SFP Modules203.5.2.3 Actuator/Button SFP Modules213.5.2.4 Inserting an Actuator/Button SFP Module213.5.2.5 Bale Clasp SFP Module22                                                                                                    | 3.5.2.1 Cleaning SFPs                                      |      |
| 3.5.2.3 Actuator/Button SFP Modules                                                                                                    | 3.5.2.2 Mylar Tab SFP Modules                              |      |
| 3.5.2.4 Inserting an Actuator/Button SFP Module                                                                                                    | 3.5.2.3 Actuator/Button SFP Modules                        | 21   |
| 3.5.2.5 Bale Clasp SFP Module                                                                                                    | 3.5.2.4 Inserting an Actuator/Button SFP Module            | 21   |
|                                                                                                    | 3.5.2.5 Bale Clasp SFP Module                              |      |

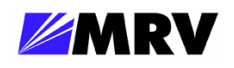

| 4 Network Management                           | 24 |
|------------------------------------------------|----|
| 4.1 EM316LNXNM-OT Command Line Interface (CLI) |    |
| 4.1.1 Serial Console Interface                 |    |
| 4.1.2 Session Login                            |    |
| 4.1.3 Show Commands                            |    |
| 4.1.3.1 Show Version                           |    |
| 4.1.3.2 Show Slots                             | 29 |
| 4.1.3.3 Show a Port                            | 29 |
| 4.1.4 Slot-Level Command Session               |    |
| 4.1.4.1 Change to Slot Context                 |    |
| 4.1.4.2 Slot Command Lists                     |    |
| 4.1.4.3 Slot Show Commands                     |    |
| 4.1.4.4 Slot Description                       |    |
| 4.1.5 Port-Level Command Session               | 34 |
| 4.1.5.1 Change to Port Context                 | 34 |
| 4.1.5.2 Port Command Lists                     | 34 |
| 4.1.5.3 Port Show Commands                     | 35 |
| 4.1.5.4 Port Description                       |    |
| 4.1.5.5 Shutdown                               |    |
| 4.1.5.6 Loopback                               | 39 |
| 4.1.5.7 LIN                                    | 40 |
| 5 Appendix                                     | 41 |
| 5.1 Technical Specifications                   | 41 |
| 5.2 Supported Data Rates                       | 42 |
| 5.3 Recommended SFPs from MRV                  | 42 |
| 5.4 Troubleshooting                            | 43 |

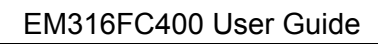

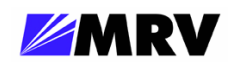

# Table of Figures

| 10 |
|----|
| 12 |
| 13 |
| 13 |
| 14 |
| 15 |
| 16 |
| 16 |
| 18 |
| 18 |
| 19 |
| 20 |
| 20 |
| 20 |
| 21 |
| 21 |
| 21 |
| 22 |
| 22 |
| 22 |
| 25 |
| 34 |
|    |

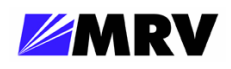

# **1** Preliminary Considerations

#### 1.1 Trademarks

All trademarks are the property of their respective holders.

## 1.2 Copyright

MRV Communications reserves the right to make changes to products and documentation without notice in order to improve reliability, function, or design. The user assumes sole responsibility for applying the information supplied herein.

Copyright © 2007 MRV Communications. All rights reserved.

#### **1.3 Customer Support**

Before contacting customer support, look for software updates, technical specifications, and frequently asked questions (FAQ) online at the MRV support website: http://service.mrv.com.

The website includes information regarding software updates, technical specifications, and frequently asked questions (FAQ) as well as contact information.

Contact help online by sending email to <u>support@mrv.com</u> or through the website request link at <u>http://service.mrv.com/support/forms/supportcall.cfm</u>

For direct MRV customer support by telephone, call your local sales representative, system engineer, or one of the following numbers.

| MRV Americas                    | +1-800-435-7997 |  |  |
|---------------------------------|-----------------|--|--|
| (US, Canada, and Latin America) | +1-978-952-4888 |  |  |
| MRV Europe                      | +49-6105-2070   |  |  |
| MRV International               | +972-4-993-6200 |  |  |

Include the following important information when opening a support case.

- Site ID or company name
- Contact information
- Model or product name
- Serial number
- Top assembly revision (see label on board)
- Brief problem or question including a description of the host network environment
- Attenuation data for applicable high-speed fiber links
- Urgency of the issue

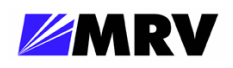

#### 1.4 MRV Regulatory Compliance

Contact your sales representative for more regulatory compliance information regarding specific MRV products or product families.

#### Fiber Driver Chassis

Compliance: FCC Part 15 (Class A); IC (Class A); EMC Directive: Emission (Class A) and Immunity; LVD Directive: Electrical Safety; CE Marking; TUV CUE Mark (Canada, USA, EU); GOST; RoHS Directive, WEEE Directive: Wheelie Bin Mark; ETSI, NEBS, C-Tick (selected products)

#### Fiber Driver Modules

Compliance: FCC Part 15 (Class A); IC (Class A); EMC Directive: Emission (Class A) and Immunity; LVD Directive: Electrical Safety; RoHS Directive, WEEE Directive: Wheelie Bin Mark; ETSI

#### **Optical Transceivers**

Compliance: FCC Part 15 (Class A); IC (Class A); EMC Directive: Emission (Class A) and Immunity; LVD Directive: Electrical Safety; CE Marking; TUV; UL, CSA, RoHS Directive, ETSI, NEBS, compliant with EN 60825-1/A1:2002 Safety of Laser Products

| Hazardous Substance Name 有毒有害物质或元素                                                     |                                                                                |                                                       |                                                          |                                                    |                                                      | K.                                                            |                                                        |
|----------------------------------------------------------------------------------------|--------------------------------------------------------------------------------|-------------------------------------------------------|----------------------------------------------------------|----------------------------------------------------|------------------------------------------------------|---------------------------------------------------------------|--------------------------------------------------------|
| Component<br>Name<br>部件名称                                                              | Pollution<br>Control<br>Logo<br>污染控制<br>标志                                     | Lead<br>铅<br>(Pb)                                     | Mercury<br>汞<br>(Hg)                                     | Cadmium<br>镉<br>(Cd)                               | Hexavalent<br>Chromium<br>六价铬<br>Cr (VI)             | Polybrominated<br>Biphenyls<br>多溴联苯<br>(PBB)                  | Polybrominated<br>Diphenyl Ethers<br>多溴二苯醚<br>(PBDE)   |
| Fiber Driver<br>Chassis,<br>Modules and<br>Accessories<br>光纤驱动器<br>机箱, 组件和<br>附件       | <b>(</b> )                                                                     | X                                                     | 0                                                        | 0                                                  | 0                                                    | 0                                                             | 0                                                      |
| Pluggable<br>Optics<br>插入式光学<br>器件                                                     | <b>@</b>                                                                       | X                                                     | 0                                                        | 0                                                  | 0                                                    | 0                                                             | 0                                                      |
| Power<br>Supplies<br>电源                                                                | <b>(</b> )                                                                     | x                                                     | 0                                                        | 0                                                  | 0                                                    | 0                                                             | 0                                                      |
| O: Indicates tha<br>requirement in<br>O: 表示该有毒<br>X: Indicates tha<br>the limit in ST/ | at this hazardon<br>SJ/T11363-20<br>有害物质在词<br>at this hazardon<br>T11363-2006. | us substan<br>06.<br>亥部件所有<br>us substan<br>Contain 1 | ce contained<br>有均质材料中<br>ce contained<br>ead in solder. | in all of the hon<br>的含量均在 SJ<br>in at least one o | nogeneous mater<br>/T11363-2006 标<br>f the homogeneo | als for this componer<br>准规定的限量要求」<br>us materials used in th | nt is below the limit<br>以下。<br>his component is above |

China RoHS Disclosure 中国 RoHS 声明

X:表示该有毒有害物质至少在该部件的某一均质材料中的含量超出 SJ/T11363-2006 标准规定的限量要求,焊锡中含铅。

Table of Hazardous Substances Name and Concentration 有毒有害物质名称及含量的标识格式

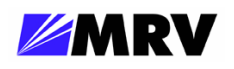

#### **1.5 General Safety**

#### **1.5.1 Cautions and Warnings**

Disconnect all power from electronic devices before servicing. Some equipment may have multiple power cords requiring disconnection.

#### 1.5.2 Laser Safety

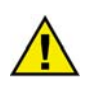

WARNING: Fiber optic equipment may emit laser or infrared light that can injure your eyes. Never look into an optical fiber or connector port. Always assume that fiber optic cables are connected to a laser light source.

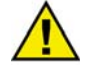

CAUTION: Do not install or terminate fibers when a laser may be active.

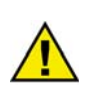

WARNING: Never look directly into a live optical fiber. Always wear appropriate laser safety glasses when working with open fiber cables that might be connected to an operational laser transmitter. Direct open fibers ends away from faces.

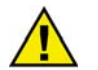

CAUTION: Use of controls or adjustments or performing procedures other than those specified herein may result in hazardous radiation exposure.

If a fiber optic laser device output is recognized as a higher than Class 1 product (Class 1M, for example), the device is evaluated, labeled, and certified by TUV. Class 1 and 1M outputs are not considered hazardous, but laser safety practices should always be observed.

| CLASS 1M Laser product INVISIBLE LASER RADIATI<br>Complies with 21 CFR DO NOT VIEW DIRECTLY W<br>1040.10 and 1040.11 OPTICAL INSTRUMENT: |
|----------------------------------------------------------------------------------------------------|
|----------------------------------------------------------------------------------------------------|

A fiber optic transceiver emits either single-mode or multi-mode light into a fiber optic strand. Take the following precautions when handling optical fibers.

- Wear safety glasses when you install optical fibers.
- Be aware of the risk of laser radiation exposure.
- Because transmitted light is invisible to the human eye, always assume that a fiber optic transceiver is on and operational.
- Never look directly into a beam (T<sub>x</sub> part of a transmitter) or open fiber ends. The invisible light can damage your eyes.
- Place optical fibers in a safe location during installation.
- Protect optical fiber connectors with clean dust caps for safety and cleanliness.
- Follow the manufacturer instructions when using optical test equipment.

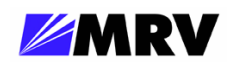

#### 1.5.3 Static Electricity

Eliminate static electricity in the workplace by grounding operators, equipment, and devices including components and computer boards. Grounding prevents static charge buildup and electrostatic potential differences. Transporting products in special electrostatic shielding packages reduces electrical field damage potential.

#### 1.5.4 Workplace Preparation

A safe and effective workplace provides the following items.

- ESD protective clothing/smocks: Street clothing must not come in contact with components or computer boards since the various materials in clothing can generate high static charges. ESD protective smocks, manufactured with conductive fibers, are recommended.
- Electrostatic shielding containers or totes: These containers (bags, boxes, etc.) are made of specially formulated materials, which protect sensitive devices during transport and storage.
- Antistatic or dissipative carriers: These provide ESD protection during component movement in the manufacturing process. It must be noted that antistatic materials alone will not provide complete protection. They must be used in conjunction with other methods such as totes or electrostatic shielding bags.
- Dissipative tablemat: The mat should provide a controlled discharge of static voltages and must be grounded. The surface resistance is designed such that sliding a computer board or component across its surface will not generate more than 100 V.
- Operator grounding: Keep a wrist strap or ESD cuff in constant contact with bare skin with a cable for attaching it to the ESD ground. The wrist strap drains off the static charge of the operator. The wrist strap cord has a current-limiting resistor for personnel safety. Wrist straps must be tested frequently to ensure that they are undamaged and operating correctly. Use special grounding heel straps or shoes when a wrist strap is impractical. These items are effective only when used in conjunction with a dissipative floor.
- ESD protective floor or mat: The mat must be grounded through a current-limiting resistor. The floor or mat dissipates the static charge of personnel approaching the workbench. Special conductive tile or floor treatment can be used when mats are not practical or cause a safety hazard. Chairs should be conductive or grounded to the floor with a drag chain.

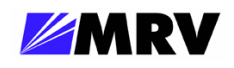

#### **1.6 Specific Document Information**

| Document Number: | P/N 3010001-001 Rev A3   |
|------------------|--------------------------|
| Document:        | FC400 User Guide         |
| Release Date:    | July 3, 2007, 3:19:06 PM |

#### **1.7 Latest Revision and Related Documents**

The latest revision of MRV documents may be found at http://www.mrv.com.

Release Notes for Fiber Driver products are produced as required.

MegaVision User Guide: Describes management of Fiber Driver modules and other MRV Communications SNMP manageable products using MRV Communication's MegaVision<sup>®</sup> Pro® Network Management System.

EM316LNXNM-OT User Guide: Linux-based Fiber Driver network management module.

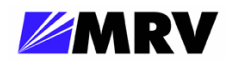

# **2 Product Overview**

The FC400 transparent repeater contains two MSA compliant SFP sockets connected back-to-back. The module is considered transparent because the traffic is not modified as it passes internally from receiver to transmitter. The FC400 supports speed ratings of 1, 2, and 4 Gbps where speed-matching or multi-rate SFPs are required in both ports. The module includes a clock data recovery (CDR) mechanism which locks onto a data stream with no configuration change at 4 Gbps or the primary harmonics at 1 Gbps or 2 Gbps. The FC400 repeater supports hot-swapping, and it is managed in a powered Fiber Driver chassis from a network management (NM) module.

The SFP sockets support a wide range of SFP units available from MRV to address any network situation.

- Single-mode
- Multi-mode
- Multi-rate
- Single fiber bi-directional
- Coarse and Dense Wave Division Multiplexing (CWDM and DWDM)

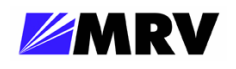

#### 2.1 Management features

#### 2.1.1 Link Integrity Notification (LIN)

LIN propagates an EM316FC400 link failure through the other SFP port link by disabling the transmitter to notify dependent devices of the dropped service.

Accurate link status propagation is especially important in mission critical environments requiring high-availability. If a module link fails, dependent module ports are also disabled. Link status is determined directly through the Rx portion of all ports, sometimes providing further information about the link failure source. EM316FC400 LIN also sends SNMP traps for remote network administration.

The FC400 uses half LIN instead of full LIN. Full LIN might allow both transmitters to shut down if the remote transmitters are also disabled, which would require operator intervention for recovery. This condition is known as a "deadly embrace" or deadlock. Half LIN will disable only one transmitter at a time.

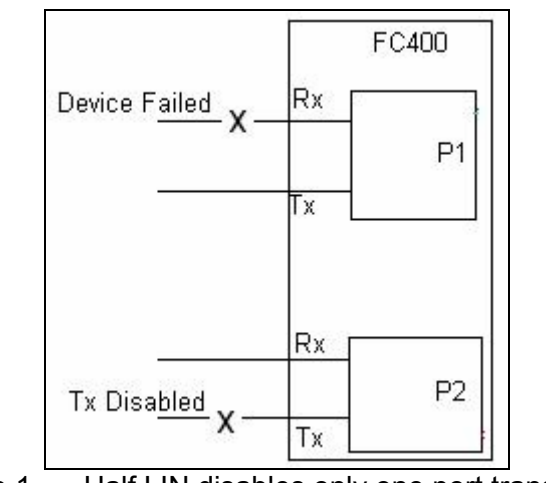

Figure 1 -- Half LIN disables only one port transmitter

The figure above shows a failure of the device connected to P1. The FC400 disables the P2 transmitter to notify devices listening to that port of the P1 link loss. Unlike full LIN, a failure on the P2 port will not allow the EM316FC400 P1 transmitter to disable until the link on that port is reestablished and the P2 transmitter is enabled. With at least one transmitter enabled, the EM316FC400 is never deadlocked.

LIN is supported in both managed and unmanaged modes. It applies globally to the module rather than to individual ports.

LIN is not supported between a copper SFP link and a fiber SFP link. Disable LIN on the module if a copper SFP and an optical SFP are installed.

Refer to Network Management section or online documents for further details regarding LIN.

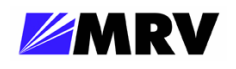

#### 2.1.2 Loopback

The FC400 module supports loopback either by DIP switch setting or controlled through the CLI or SNMP software settings. Loopback is one way to assure that the fiber optical communication path is healthy. Packets sent to a loopback port should be received by the sender without any modification to the original data packet.

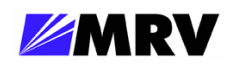

# **3 Preparation and Installation**

#### 3.1 Unpacking the Fiber Driver Module

Follow the steps below as illustrated in the figure.

Step 1. Open the cardboard box.

Step 2. Remove the static bag containing the device.

Step 3. Check for additional accessories in the box that may move beneath the module tray during transit.

In the unlikely event that anything is missing, contact your authorized dealer or representative. If it becomes necessary to return the unit, repackage the unit in its original box.

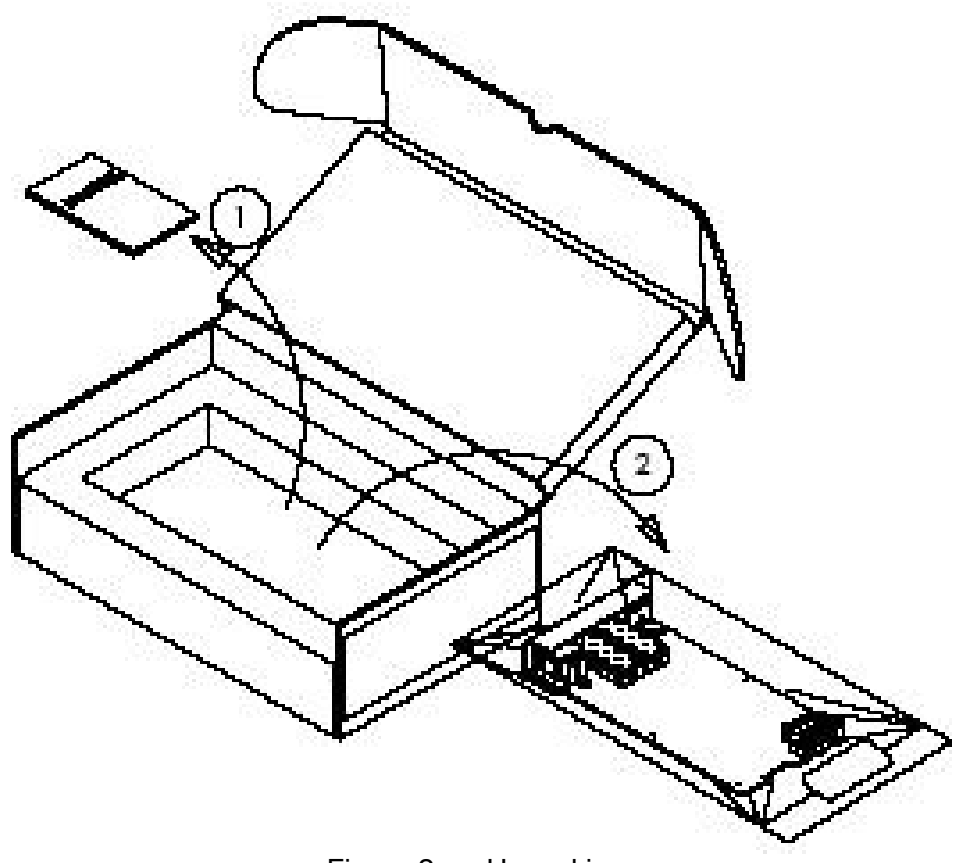

Figure 2 -- Unpacking

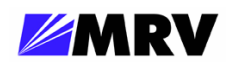

# **3.2 Front Panel Description**

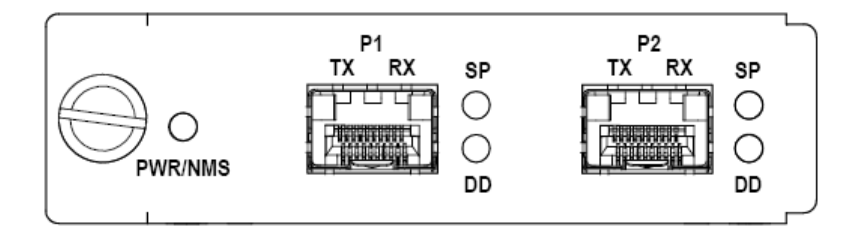

Figure 3 -- Front Panel of the FC400

The FC400 module is equipped with the following interfaces:

Port 1 (P1): SFP port rated 1, 2, or 4 Gbps depending on SFP interface

Port 2 (P2): SFP port rated 1, 2, or 4 Gbps depending on SFP interface

#### **Cable Lengths**

The maximum cable length for SFP links is dependent upon the optical characteristic of the SFP transceivers, but independent from the FC400 module.

#### 3.2.1 LED Display Information

- **PWR/NMS:** Indicates power and management support
- **SP (each port):** Indicates presence of an SFP with or without a link signal present. Digital Diagnostic indicator for the SFP inserted.

| LED     | Color          | Explanation                          |
|---------|----------------|--------------------------------------|
| PWR/NMS | Off            | No power to unit                     |
|         | Green          | Power OK; user wire port active      |
|         | Green<br>Blink | Loopback mode                        |
| SP      | Off            | No SFP Present                       |
|         | Green          | Signal/Link present                  |
|         | Amber          | SFP inserted, no link/signal present |
|         | Green<br>Blink | Loopback mode                        |
| DD      | Off            | Digital Diagnostics not supported    |
|         | Green          | No alarm                             |
|         | Amber          | Alarm                                |

Figure 4 -- LED Legend

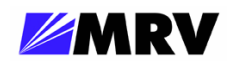

### 3.3 Hardware Configuration

The FC400 is factory configured to work "out of the box" with no additional setup required. The latest firmware version and the settings described below are appropriate to most installations.

Network Management = Enabled LIN = disabled Loopback = disabled

This configuration optimizes the FC400 module in most cases. If it is necessary to modify these settings based on specific user needs, they may be edited through the network management command line interface (CLI) after installation. Network management configuration overrides hardware DIP switch settings except for:

Network Management Enable

This setting can only be changed using the DIP switch on the FC400 module, regardless of previously card installations and network management configuration.

For additional information and commands regarding board configurations using the CLI, refer to the Network Management section discussing the Command Line Interface.

# **DIP Switch Settings**

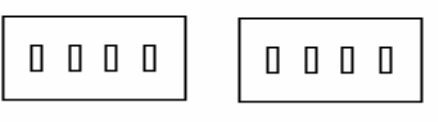

F1 F2 F3 F4 F5 F6 F7 F8

| DIP Switch Number | Setting | Description             |
|-------------------|---------|-------------------------|
| F1                | On      | Enable Module Loopback  |
|                   | Off*    | Disable Module Loopback |
| E5                | On*     | Enable Management       |
| 15                | Off     | Disable Management      |
| F6                | On      | Enable LIN              |
| 10                | Off*    | Disable LIN             |

Figure 5 – DIP switch settings

The asterisks indicate factory default settings. All switches not shown in table 4 are reserved for factory use only. They must remain OFF.

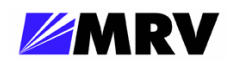

### 3.4 Module Installation

FC400 cards are hot-swappable, and they are designed to insert into a powered Fiber Driver chassis. Install the FC400 module into a single slot or multiple slot chassis by aligning the edge of the card with the rail of the chassis and hand-tighten the thumb screw.

The thumb screw points to the left in the BU-1, BU-2, BU-3, and BU-4 chassis. The thumb screw points to the bottom in the BU-16 chassis.

Tools

- 6-inch Phillips screwdriver (for some module screws)
- 6-inch flat-tip screwdriver

# Procedure

Follow all guidelines to eliminate static electricity while handling the module and other electronic devices. Refer to the front of this manual for some suggestions.

Step 1. Remove blank panels covering target slots by unfastening the screws with a Phillips screwdriver.

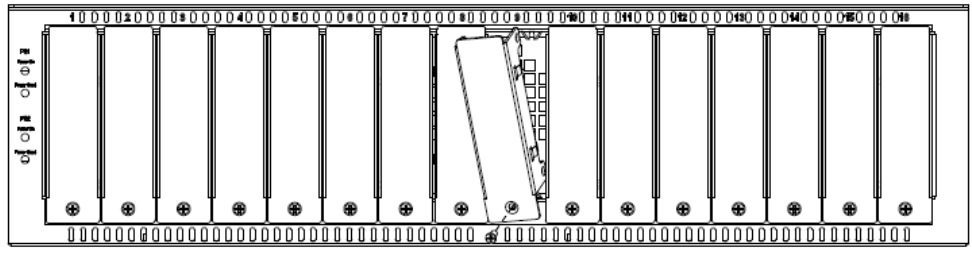

Figure 6 -- Remove the required blank panels

To comply with FCC regulations and to optimize air flow, a cover panel or a module must cover every chassis slot. No chassis slot should remain open when the unit is operational or signals will radiate externally and can cause interference. Securing modules and panels with appropriate screws is also important for grounding and compliance.

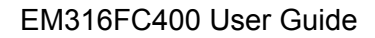

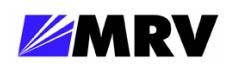

**Step 2.** Install the module inside a Fiber Driver chassis by aligning the edge of the card with the rail of the chassis. Tighten the thumbscrew by hand.

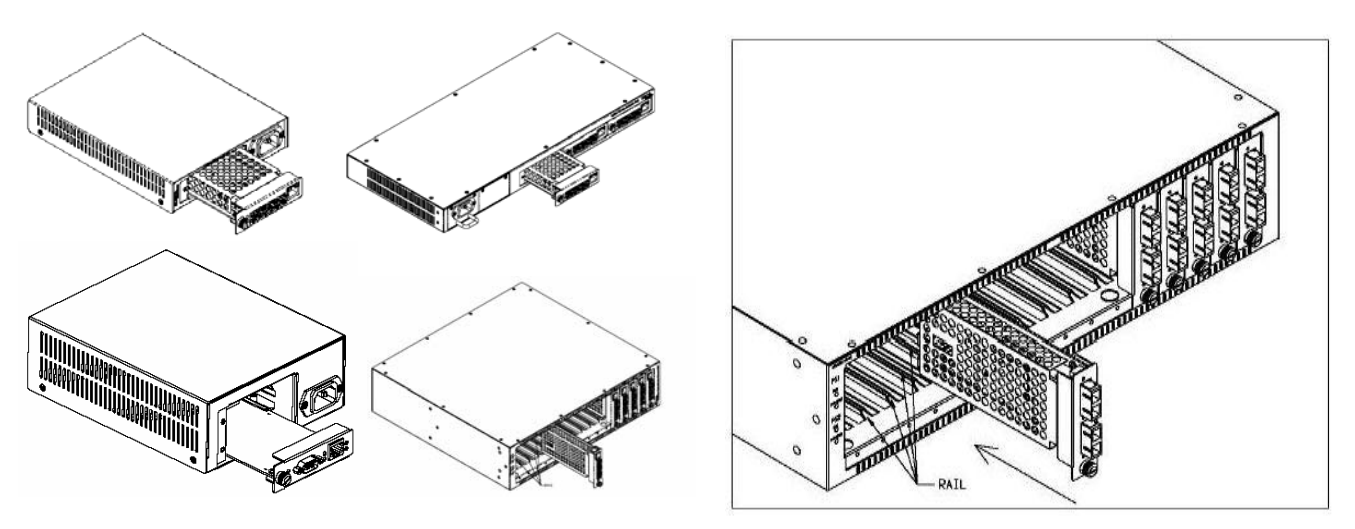

Figure 7 -- Module installation (not all chassis are shown)

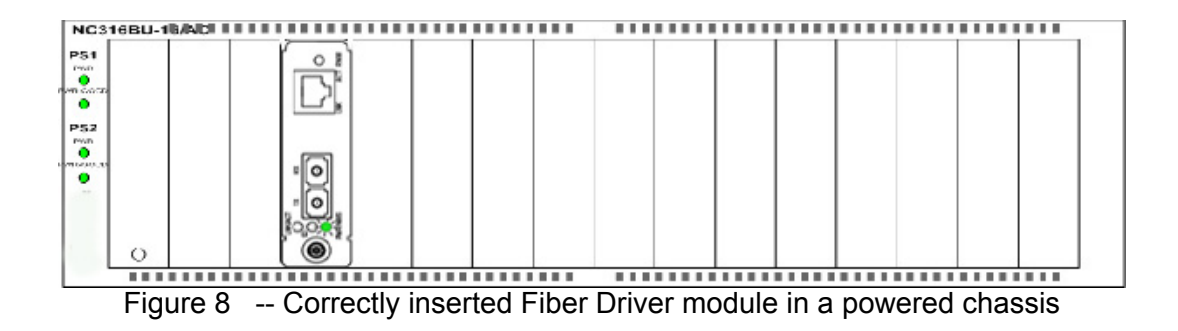

Handle the module by the edges to avoid damaging any components. Use your thumb to push it securely into the chassis slot. Do not use excessive force, but make sure the module connector is fully inserted in the chassis. Secure the module by hand using the thumbscrew.

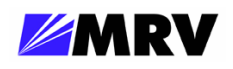

#### 3.5 Small Form Pluggables (SFP): Handling and Installation

The FC400 accepts any SFP that complies with the MSA standard. The SFP you select to use should support rates of at least 1Gbps, or as appropriate for your application.

#### 3.5.1 Cleaning Fibers

Fiber optic components and cables are very sensitive to dirt, dust and mishandling, especially in high-speed networks. Dirty or mistreated fiber may cause errors and an unwanted degradation of signal quality.

Prior to an installation the fiber and fiber optic transceivers should be cleaned following the procedure below.

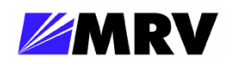

# **Cleaning Supplies**

- Optical cleaner cartridge
- Can of compressed air

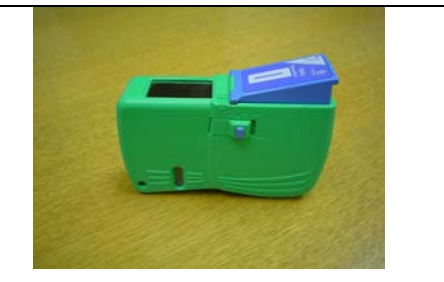

Figure 9 -- Cleaning cartridge

# **Cleaning Procedure**

- 1. Blow a stream of compressed air on the fiber ends while the caps are in place.
- 2. Remove the caps, and blow the ends of the fibers again.
- 3. Clean the ends of the fibers using the cleaner cartridge; follow the instructions included with the cartridge.

**Fiber Inspection** 

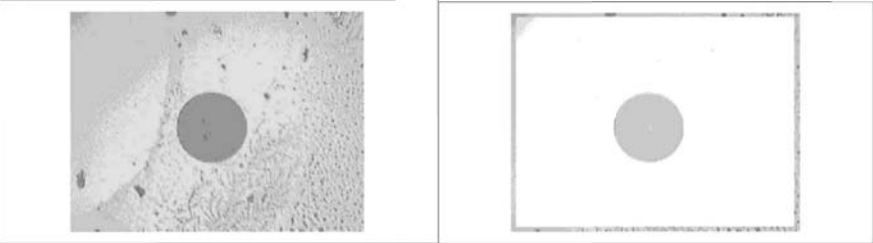

Figure 10 -- Contaminated fiber and clean fiber through a scope

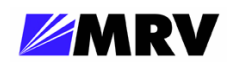

#### 3.5.2 Working with SFPs

The pluggable optics modules used in the EM316xx products are extremely portable, and consequently may be easily mistreated. If SFPs are not protected against dust, remove the dust caps and clean them with 1.25 millimeter cleaners.

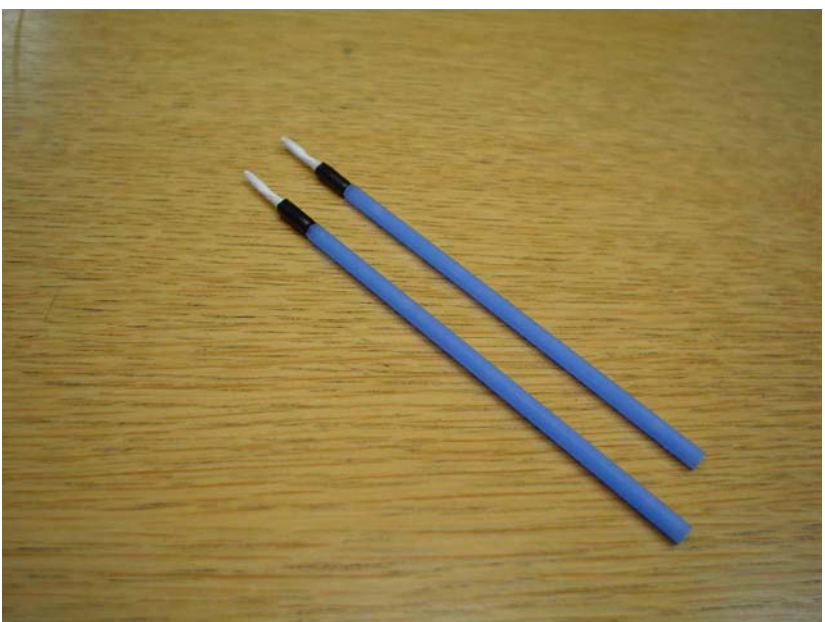

Figure 11 -- SFP cleaners

#### 3.5.2.1 Cleaning SFPs

#### (1) Requirements:

SFP to be cleaned 1.25 mm cleaners

#### (2) Procedure:

- Insert the 1.25mm cleaner into the SFP
- Turn ¼ turn
- Remove the 1.25mm cleaner and discard
- Repeat the process

Do not stretch optical fibers or bend them too tightly. Install optical cables with as little fiber stress as possible.

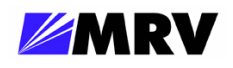

#### 3.5.2.2 Mylar Tab SFP Modules

The Mylar tab or nail latch on the module has a tab that you must pull in order to remove the module from a switching module port.

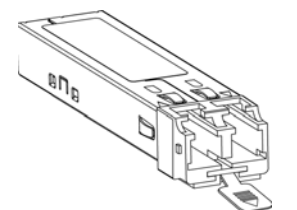

Figure 12 -- Mylar Tab on SFP Module

#### (3) Inserting a Mylar Tab SFP Module

To insert the Mylar tab SFP module into a switching module port, line up the SFP module with the port, and slide it into place.

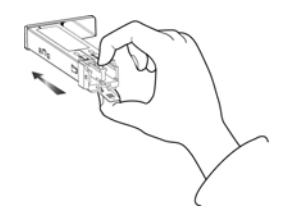

Figure 13 -- Insertion of a Mylar Tab SFP Module

#### (4) Removing a Mylar Tab SFP Module

To remove the SFP module from the switching module port, pull the tab gently until the SFP module disengages from the port, and then pull the SFP module out.

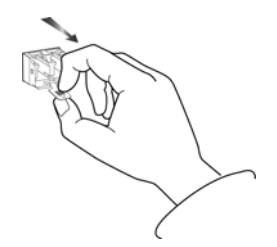

Figure 14 -- Removal of a Mylar Tab SFP Module

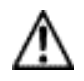

**Caution** When pulling the tab to remove the SFP module, be sure to pull in a straight outward motion. Do not twist or forcibly pull the tab because you may disconnect it from the SFP module.

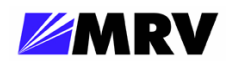

#### 3.5.2.3 Actuator/Button SFP Modules

The actuator/button SFP module has a button that you must push in order to remove the SFP module from a switching module port.

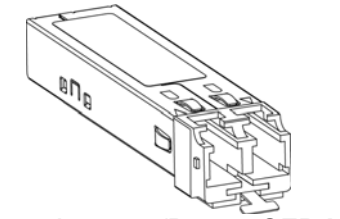

Figure 15 – Actuator/Button SFP Module

#### 3.5.2.4 Inserting an Actuator/Button SFP Module

To insert the actuator/button SFP module into a switching module port, line up the SFP module with the port and slide it in until the actuator/button clicks into place. Be sure not to press the actuator/button as you insert the SFP module because you might inadvertently disengage the SFP module from the port.

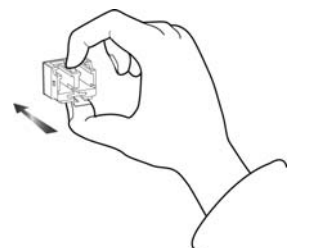

Figure 16 -- Insertion of an Actuator/Button SFP Module

#### (5) Removing an Actuator/Button SFP Module

**Step 1** Gently press the actuator/button on the front of the SFP module until it clicks and the latch mechanism activates, releasing the SFP module from the port.

**Step 2** Grasp the actuator/button between your thumb and index finger and carefully pull the SFP module from the port.

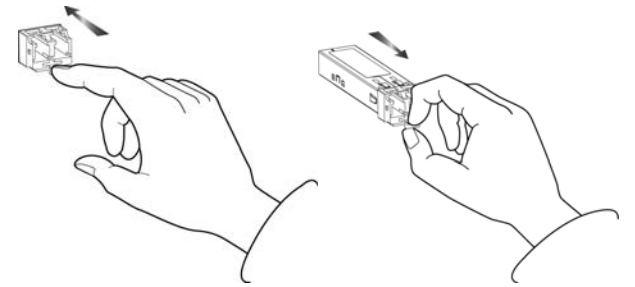

Figure 17 -- Removal of an Actuator/Button SFP Module

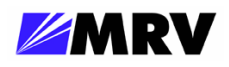

#### 3.5.2.5 Bale Clasp SFP Module

The bale clasp SFP module has a bale clasp that you use to secure the SFP\XFP module in a switching module port.

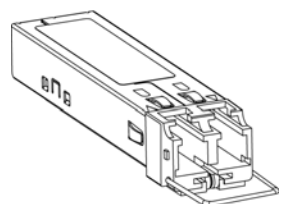

Figure 18 -- Bale Clasp SFP Module

#### (6) Inserting a Bale Clasp SFP/XFP Module into a Switching Module Port

**Step 1** Close the bale clasp in the upward direction before inserting the SFP module.

**Step 2** Line up the SFP module with the port and slide it into the port.

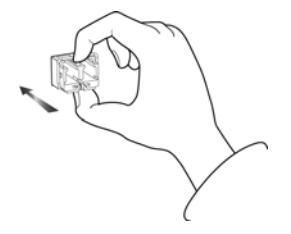

Figure 19 -- Insertion of a Bale Clasp SFP Module

#### (7) Removing a Bale Clasp SFP Module

**Step 1** Open the bale clasp on the SFP module: With your index finger, press the clasp downward as shown. If the bale clasp is obstructed and you can not use your index finger to open it, use a small, flat-blade screwdriver or other long, narrow instrument to open the bale clasp as shown.

**Step 2** Grasp the SFP module between your thumb and index finger and carefully remove it from the switching module port as shown.

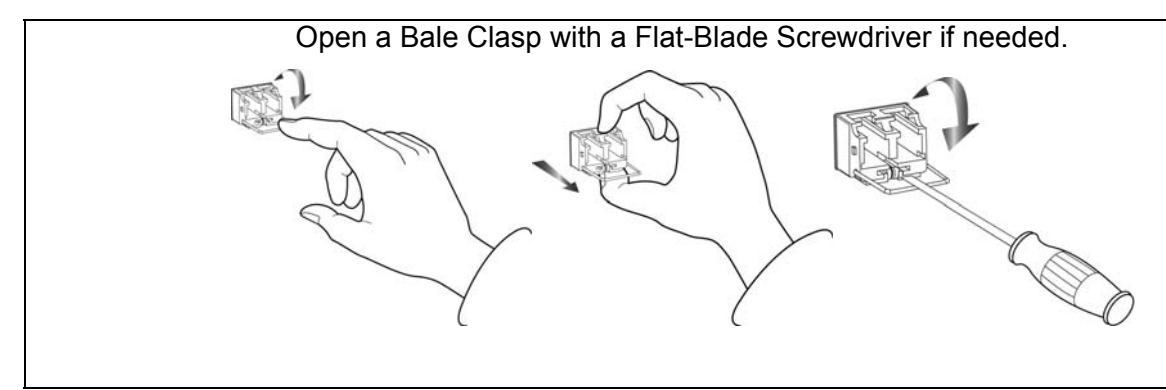

Figure 20 -- Removal of a Bale Clasp SFP Module

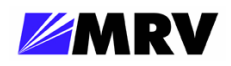

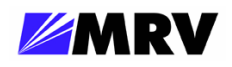

# **4 Network Management**

The FC400 may be managed by a Fiber Driver network management module. Although the factory settings are appropriate for most installations, network management through the EM316LNXNM-OT manager is highly recommended. Network environments are unpredictable, and Fiber Driver network management is a critical tool for proactive administration as well as reduced operating expenses.

The network management module provides a command line interface (CLI), accessible either through a local serial port or from the IP network, using a terminal emulation environment. Some CLI commands specific to the FC400 in a managed environment are discussed in this section. Refer to the network manager manual for further details regarding the management module.

The network management module also provides Simple Network Management Protocol (SNMP) support to allow control through any industry standard network management system (NMS). To maximize the graphical remote management control of Fiber Driver modules, MRV offers MegaVision® Pro. It is a unique and full-featured NMS with graphical user interfaces (GUI) for all managed MRV network components including Fiber Driver. A limited version of MegaVision called "Configurator" is available for trial through the MRV website (<u>http://www.mrv.com</u>). Refer to MegaVision Pro documentation for more information on the benefits offered with the product.

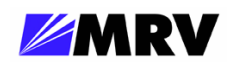

### 4.1 EM316LNXNM-OT Command Line Interface (CLI)

The Linux-based Fiber Driver network manager provides Fiber Driver system management for its host chassis. Some commands applicable to the FC400 module are illustrated in this section in sample session output after the login exchange. The figure below lists the partial set of commands addressed in this document.

| • | show         | • | show digital-diagnostics  |  |
|---|--------------|---|---------------------------|--|
| • | show version | • | show config               |  |
| • | show slots   | • | show defaults             |  |
| • | show x.x     | • | description <name></name> |  |
| • | ?            | • | shutdown / no shutdown    |  |
| • | list         | • | loopback / no loopback    |  |
| ٠ | lin / no lin |   |                           |  |
|   | Eiguro 21    |   | Teemmande far the FC100   |  |

Figure 21 -- EM316LNXNM-OT commands for the FC400

Some of these commands apply to both slot-level and port-level contexts or 'nodes'. Refer to EM316LNXNM-OT documentation for more complete discussion of the Linux-based interface and available commands.

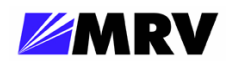

#### 4.1.1 Serial Console Interface

After the EM316LNXNM-OT management module is installed, power up the chassis and attach the serial cable (RS-232) to the PC.

- Adapter (part number 350-0308 REV-B MRG/20028-2)
- Cable (part number 151-3028 REV-F AI 04/04)

The device has at least one Ethernet port, which is typically used to connect to a Local Area Network (LAN). The factory default IP address is 192.168.14.201 with netmask 255.255.255.0, sometimes written as 192.168.14.201/24. From the network, connect to the EM316LNXNM-OT command line interface (CLI) using SSH (secure shell) to an available module IP address. Telnet services are disabled by default, but they may be enabled for additional CLI access.

The device has an RS-232 interface that is used for serial communications to the CLI. This connection is recommended for setup, and it offers the advantage of "out-of-band" management for greater network autonomy.

Configure the serial parameters with the following RS-232 parameters.

- • 38400 baud
- 8 data bits
- • 1 stop bit
- • no parity
- no flow control

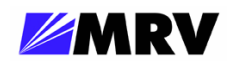

#### 4.1.2 Session Login

Connect to the CLI using the local serial port or from the network using SSH or Telnet. By default, SSH is enabled and Telnet is disabled for optimal security.

A login prompt appears in the CLI terminal window. Sign into the CLI as shown below. The EM316LNXNM-OT factory configuration includes a super user with username admin and password admin.

MRV EM316LNXNM

```
login: admin
Password:

Please wait, initializing...now ready.
EM316LNXNM v4.0 fdr 51 (Apr 3 2007 - 11:41:43).
U-Boot 1.0.3.1 (Nov 3 2006 - 22:00:50).
Linux kernel v2.4.26 (#1 Wed Dec 13 16:55:59 PST 2006).
EM316LNXNM (firmware 5c.13) (00:20:1a:02:16:a2).
MegaVisionJ not installed.
Copyright (c) MRV Corp. 1993-2007
You are a SUPER user!
fiberdriver#
```

The example above shows a login as SUPER user.

Type the following command to enter "configuration" mode.

Fiberdriver# configure terminal

Note that each command is completed with the <CR> or <Enter> key, which is not printable.

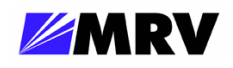

Once the mode is changed, the prompt also changes. Change the *admin* user password using the "username" command.

# fiberdriver(config)# username admin password <new password>

Set the IP configuration using the "ip" command group. Set IP address and IP mask information using the following command.

```
fiberdriver(config)# ip interface 169.254.88.200/16
```

The IP address (169.254.88.200) and the netmask (16) are examples only. Use the IP address and netmask appropriate for the EM316LNXNM-OT on your network. Classless Inter-Domain Routing (CIDR) notation is used to specify the address (169.254.88.200) and mask (16) corresponding to 255.255.0.0.

Set specific gateway information using the following command:

```
fiberdriver(config)# ip default-gateway 169.254.88.1
```

The IP information configured does not load until restarting the system or using the command:

#### ip interface update

Use the following command to save the configuration into permanent (non-volatile) storage:

```
fiberdriver(config)# write file
fiberdriver(config)# exit
```

The system does not automatically save configurations to permanent storage. Use the write file command to save a configuration before restarting the system. Now the IP configuration is complete. The default SNMP community names are "public" for read and "private" for write.

Use the description command to change names of the chassis, slot, and port. Use the show command to verify the change. Chassis names are limited to nine characters.

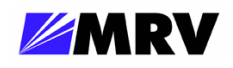

#### 4.1.3 Show Commands

4.1.3.1 Show Version

```
fiberdriver#
fiberdriver# show version
EM316LNXNM v4.0 fdr 51 (Apr 3 2007 - 11:41:43).
U-Boot 1.0.3.1 (Nov 3 2006 - 22:00:50).
Linux kernel v2.4.26 (#1 Wed Dec 13 16:55:59 PST 2006).
EM316LNXNM (firmware 5c.13) (00:20:1a:02:16:a2).
MegaVisionJ not installed.
Copyright (c) MRV Corp. 1993-2007
fiberdriver#
```

4.1.3.2 Show Slots

fiberdriver#

4.1.3.3 Show a Port

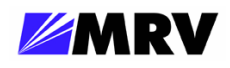

#### 4.1.4 Slot-Level Command Session

4.1.4.1 Change to Slot Context

```
fiberdriver# configure terminal
fiberdriver(config)#
fiberdriver(config)# slot 1.1
fiberdriver(slot/1.1)#
```

4.1.4.2 Slot Command Lists

| # Command list | (type `?' at the prompt)                          |
|----------------|---------------------------------------------------|
| fiberdriver(sl | ot/1.2)#                                          |
| clear-type     | Clear Type, if locking types                      |
| default        | Restore parameter(s) to defaults                  |
| description    | Set slot name                                     |
| echo           | Display text for scripting                        |
| end            | End current mode and go down to enable node       |
| exit           | Exit current mode and go down to previous mode    |
| list           | Print command list                                |
| logout         | Logout of the system                              |
| next           | Configure next element                            |
| no             | Negate a command                                  |
| pager          | Pause scrolling when screen is full               |
| port           | Configure a port                                  |
| previous       | Configure previous element                        |
| quit           | Exit current mode and go down to previous mode    |
| show           | Show basic info                                   |
| sleep          | Pause CLI for scripting                           |
| slot           | Configure a slot                                  |
| up             | Configure parent element                          |
| who            | Find out who is connected to the system           |
| whoami         | Who am I?                                         |
| write          | Write running configuration to memory or terminal |
| fiberdriver(sl | ot/1.2)#                                          |

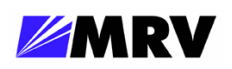

fiberdriver(slot/1.2)# fiberdriver(slot/1.2)# list clear-type default all default description default me description .LINE echo echo .LINE end exit list logout next no description no pager pager port (PORT-NUM | PORT) previous quit show show config show defaults show digital-diagnostics show running-config show statistics sleep <0-10> slot SLOT up who who am i whoami write file write terminal fiberdriver(slot/1.2)#

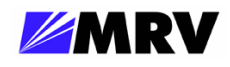

4.1.4.3 Slot Show Commands

```
fiberdriver(slot/1.2) # show
          Slot: 1.2
         Model: EM316FC400
          Name: EM316FC400 at 1.2
Hardware Revision: 1, FPGA 0x5b (MRV)
Sw Configurable: yes Operation Type: converter
Number Of Ports: 2
Port
    Enable Link
                       LIN
                              DDiags WL(nm) Name
1.2.1 enable signal Detect enable Ok
                                   850
                                          SFP at 1.2.1
1.2.2 enable signal Detect enable Ok 850
                                         SFP at 1.2.2
fiberdriver(slot/1.2)#
```

| fiberdriver(slot/1.2)# show digital-diagnostics |        |         |           |              |              |          |  |
|-------------------------------------------------|--------|---------|-----------|--------------|--------------|----------|--|
| Port                                            | DDiags | Temp(C) | Supply(V) | TxPower(dBm) | RxPower(dBm) | Bias(mA) |  |
| =====                                           | =====  | ======  | ========  | ===========  | ===========  | =======  |  |
| 1.2.1                                           | Ok     | 33      | 3.291     | -4.242       | -5.158       | 8.744    |  |
| 1.2.2                                           | Ok     | 33      | 3.271     | -4.263       | -8.365       | 8.973    |  |
|                                                 |        |         |           |              |              |          |  |

fiberdriver(slot/1.2)#

```
fiberdriver(slot/1.2)# show config
slot 1.2
 ! Configured parameters that override defaults:
 ! Configured parameters that match defaults:
 ! Parameters that will follow defaults:
 ! description EM316FC400 at 1.2
fiberdriver(slot/1.2)#
```

```
fiberdriver(slot/1.2)# show defaults
slot 1.2
! description EM316FC400 at 1.2
fiberdriver(slot/1.2)#
```

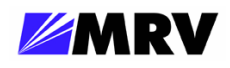

4.1.4.4 Slot Description

```
Notice that a slot is assigned a user defined name.
Then the slots name is read back.
fiberdriver(slot/1.2)# description myslot1.2
fiberdriver(slot/1.2) # show
          Slot: 1.2
         Model: EM316FC400
          Name: myslot1.2
Hardware Revision: 1, FPGA 0x5b (MRV)
Sw Configurable: yes Operation Type: converter
Number Of Ports: 2
Port Enable Link
                               DDiags WL(nm) Name
                        LIN
1.2.1 enable signal Detect enable Ok
                                     850
                                             SFP at 1.2.1
                                             SFP at 1.2.2
1.2.2 enable signal Detect enable Ok
                                     850
fiberdriver(slot/1.2)#
```

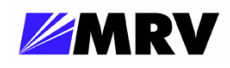

#### 4.1.5 Port-Level Command Session

#### 4.1.5.1 Change to Port Context

By changing context we are effectively focusing the area of interest to a particular object. In this case the object of interest is port number 1 of the card which is in slot number 2.

```
fiberdriver(slot/1.2)# port 1.2.1
fiberdriver(port/1.2.1)#
```

#### 4.1.5.2 Port Command Lists

# Command list (type '?' at the prompt)

```
fiberdriver(port/1.2.1)# list
  default all
  default description
  default lin
  default loopback
  default me
... << lines skipped >>
  whoami
  write file
  write terminal
fiberdriver(port/1.2.1)#
```

| default all         | list                      | rm-slot <0-4294967294>   |
|---------------------|---------------------------|--------------------------|
| default description | logout                    | show                     |
| default lin         | loopback                  | show config              |
| default loopback    | next                      | show defaults            |
| default me          | no description            | show digital-diagnostics |
| default rm-chassis  | no lin                    | show running-config      |
| default rm-port     | no loopback               | show statistics          |
| default rm-slot     | no pager                  | shutdown                 |
| default shutdown    | no shutdown               | sleep <0-10>             |
| description .LINE   | pager                     | up                       |
| echo                | port PORT                 | who                      |
| echo .LINE          | previous                  | who am i                 |
| end                 | quit                      | whoami                   |
| exit                | rm-chassis <0-4294967294> | write file               |
| lin                 | rm-port <0-4294967294>    | write terminal           |
|                     |                           |                          |

Figure 22 -- Port commands - full list

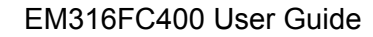

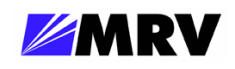

4.1.5.3 Port Show Commands

```
fiberdriver(port/1.2.1)# show
     Port: 1.2.1
     Name: SFP at 1.2.1
Part #/Rev: SFP-TGD-SX/A
  Protocol: FibreChannel
     Rate: 1-4GFC 1/2/4 Gbps
Enable: enable
                         LIN: enable
  Link: signal Detect
                     Nom. BR: 4200
     Loopback: off
Serial Number: U9700RG
 Vendor Info: MRV
Connector: fo LC Medium: multi Mode
Wavelength(nm): 850
  TxPower(dBm): -4.242 RxPower(dBm): -5.158 Bias(mA): 8.748
       DDiags: Ok
                            Temp(C): 33 Supply(V): 3.292
fiberdriver(port/1.2.1)#
```

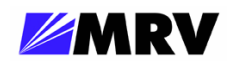

```
fiberdriver(port/1.2.1)# show config
port 1.2.1
! Configured parameters that override defaults:
lin
! Configured parameters that match defaults:
no loopback
! Parameters that will follow defaults:
! no shutdown
! description SFP at 1.2.1
! rm-chassis 0
! rm-slot 0
! rm-port 0
fiberdriver(port/1.2.1)#
```

```
fiberdriver(port/1.2.1)# show defaults
port 1.2.1
! no loopback
! no shutdown
! no lin
! description SFP at 1.2.1
! rm-chassis 0
! rm-slot 0
! rm-port 0
fiberdriver(port/1.2.1)#
```

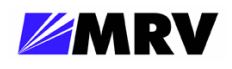

4.1.5.4 Port Description

```
Notice that a port is assigned a user defined name.
Then the ports name is read back.
fiberdriver(port/1.2.1)# description SFP_in_slot2_port1
fiberdriver(port/1.2.1)# show
      Port: 1.2.1
      Name: SFP_in_slot2_port1
Part #/Rev: SFP-TGD-SX/A
  Protocol: FibreChannel
      Rate: 1-4GFC 1/2/4 Gbps
Enable: enable
                          LIN: enable
  Link: signal Detect
                      Nom. BR: 4200
     Loopback: off
Serial Number: U9700RG
  Vendor Info: MRV
Connector: fo LC Medium: multi Mode
Wavelength(nm): 850
  TxPower(dBm): -4.241 RxPower(dBm): -5.188 Bias(mA): 8.715
                            Temp(C): 33 Supply(V): 3.29
       DDiags: Ok
fiberdriver(port/1.2.1)#
```

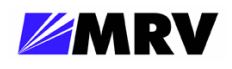

#### 4.1.5.5 Shutdown

The "shutdown" command disables the ports transmitter.

```
fiberdriver(port/1.2.1)#
fiberdriver(port/1.2.1)# shutdown
fiberdriver(port/1.2.1)# fdrd[60]|TRAP| err|Jan 08 08:41:21 Port 1.2.2 Rx
Power Too Low, -33.979 Chassis Name: NC316BU-3 Slot Name: myslot1.2 Port Name:
SFP at 1.2.2
   fdrd[60]|TRAP| err|Jan 08 08:41:25 Port 1.2.1 Amps Too Low, 0.006 Chassis
Name: NC316BU-3 Slot Name: myslot1.2 Port Name: SFP_in_slot2_port1
   fdrd[60]|TRAP| err|Jan 08 08:41:25 Port 1.2.1 Tx Power Too Low, -inf Chas
sis Name: NC316BU-3 Slot Name: myslot1.2 Port Name: SFP_in_slot2_port1
   fdrd[60]|TRAP| warn|Jan 08 08:41:25 Port 1.2.1 Disabled, Chassis Name: NC3
16BU-3 Slot Name: myslot1.2 Port Name: SFP_in_slot2_port1
   fdrd[60]|TRAP| err|Jan 08 08:41:26 Port 1.2.2 Link Down, Chassis Name: NC
316BU-3 Slot Name: myslot1.2 Port Name: SFP at 1.2.2
fiberdriver(port/1.2.1)#
```

The "no shutdown" command enables the ports transmitter.

```
fiberdriver(port/1.2.1)# no shutdown
fiberdriver(port/1.2.1)# fdrd[60]|TRAP| warn|Jan 08 08:42:59 Port 1.2.1 Am
ps Ok, 8.532 Chassis Name: NC316BU-3 Slot Name: myslot1.2 Port Name: SFP_in_slot
2_port1
    fdrd[60]|TRAP| warn|Jan 08 08:42:59 Port 1.2.1 Tx Power Ok, -4.249 Chassis
Name: NC316BU-3 Slot Name: myslot1.2 Port Name: SFP_in_slot2_port1
    fdrd[60]|TRAP| warn|Jan 08 08:42:59 Port 1.2.1 Enabled, Chassis Name: NC31
6BU-3 Slot Name: myslot1.2 Port Name: SFP_in_slot2_port1
    fdrd[60]|TRAP| warn|Jan 08 08:42:59 Port 1.2.2 Rx Power Ok, -8.383 Chassis
Name: NC316BU-3 Slot Name: myslot1.2 Port Name: SFP at 1.2.2
    fdrd[60]|TRAP| warn|Jan 08 08:42:59 Port 1.2.2 Link Changed, signal Detect
Chassis Name: NC316BU-3 Slot Name: myslot1.2 Port Name: SFP at 1.2.2
fiberdriver(port/1.2.1)#
```

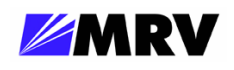

4.1.5.6 Loopback

```
The "loopback" command enables port loopback of traffic.
fiberdriver(port/1.2.1)# loopback
                    warn Jan 08 08:44:25 1.2.2: Auto-adjusted PortLoopback -> on Ok
    fdrd[60]|CORE|
                            fdrd[60] TRAP warn Jan 08 08:44:28 Port 1.2.1 Loopback On,
fiberdriver(port/1.2.1)#
Chassis Name: NC316BU-3 Slot Name: myslot1.2 Port Name: SFP_in_slot2_port1
    fdrd[60]|TRAP| warn|Jan 08 08:44:28 Port 1.2.2 Loopback On, Chassis Name:NC316BU-3 Slot
Name: myslot1.2 Port Name: SFP at 1.2.2
fiberdriver(port/1.2.1)#
The "no loopback" command disables port loopback.
fiberdriver(port/1.2.1)# no loopback
    fdrd[60]|CORE| warn|Jan 08 08:45:15 1.2.2: Auto-adjusted PortLoopback -> off Ok
                           fdrd[60]|TRAP| warn|Jan 08 08:45:19 Port 1.2.1 Loopback Off,
fiberdriver(port/1.2.1)#
Chassis Name: NC316BU-3 Slot Name: myslot1.2 Port Name: SFP_in_slot2_port1
    fdrd[60]|TRAP| warn|Jan 08 08:45:19 Port 1.2.2 Loopback Off, Chassis Name: NC316BU-3
Slot Name: myslot1.2 Port Name: SFP at 1.2.2
fiberdriver(port/1.2.1)#
```

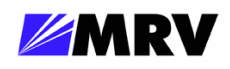

4.1.5.7 LIN

```
fiberdriver(port/1.2.1)# lin
    fdrd[60]|CORE| warn|Jan 08 08:47:20 1.2.2: Auto-adjusted PortLIN -> enable
    Ok
    fiberdriver(port/1.2.1)#

fiberdriver(port/1.2.1)# no lin
    fdrd[60]|CORE| warn|Jan 08 08:47:54 1.2.2: Auto-adjusted PortLIN -> disabl
e Ok
fiberdriver(port/1.2.1)# fdrd[60]|TRAP| warn|Jan 08 08:47:55 Port 1.2.1 LI
N Off, Chassis Name: NC316BU-3 Slot Name: myslot1.2 Port Name: SFP_in_slot2_port
1
    fdrd[60]|TRAP| warn|Jan 08 08:47:56 Port 1.2.2 LIN Off, Chassis Name: NC31
6BU-3 Slot Name: myslot1.2 Port Name: SFP at 1.2.2
fiberdriver(port/1.2.1)#
```

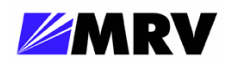

# 5 Appendix

# 5.1 Technical Specifications

| Physical Dimensions   | 25 mm x 75 mm x 175 mm deep (1" x 3" x 7" deep)                                                                                        |
|-----------------------|----------------------------------------------------------------------------------------------------|
| Weight                | 360 grams (9.6 ounces)                                                                                                    |
| Power                 | 5V DC at 2A maximum                                                                                                    |
| Storage Temperature   | -40° C to 70° C (-40° F to 158° F)                                                                                                    |
| Operating Temperature | 0° C to 50° C (32° F to 122° F)                                                                                                    |
| Cooling Air           | 1 inch (25 millimeters) clearance from external chassis vents to allow unobstructed air flow through the unit                          |
| Relative Humidity     | 85% maximum, non-condensing                                                                                                    |
| Regulatory Compliance | FCC - PART 15, SUBPART B, 1999, CLASS A; CE<br>MARK - EN 50081-1:1992;EN 50082:1997; EN<br>55024:1998; EN 55022:1998; AS/NZS 3548:1995 |

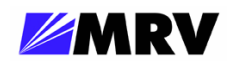

# 5.2 Supported Data Rates

• Fibre Channel 1, 2, and 4 Gbps (FC-100, FC-200, and FC-400)

# 5.3 Recommended SFPs from MRV

| Fiber Channel Multi Rate (1, 2 & 4Gbps) DWDM (LC connectors) |               |                                                                          |  |  |  |
|--------------------------------------------------------------|---------------|--------------------------------------------------------------------------|--|--|--|
| New                                                          | SFPFC4DW01-XX | SFP 1\2\4 Gbps FC DWDM 10 km 100 Ghz (XX=ITU<br>Channels 21-60)          |  |  |  |
| New                                                          | SFPFC4DW04-XX | SFP 1/2/4 Gbps FC and 1 GE DWDM 40 km 100 Ghz<br>(XX=ITU Channels 17-60) |  |  |  |
|                                                              |               |                                                                          |  |  |  |
| Fiber Channel Multi Rate (1, 2 & 4Gbps) CWDM (LC connectors) |               |                                                                          |  |  |  |
| New                                                          | SFPFC4CW04-XX | SFP 1\2\4 Gbps FC and 1 GE DWDM 40 km 100 Ghz                            |  |  |  |
| New                                                          | SFPFC4DW08-XX | SFP 1/2/4 Gbps FC and 1 GE CWDM 80 km 100 Ghz                            |  |  |  |

| SFP-TGD-SX  | SFP Triple Rate 1/2.1/4.2 Gbps SX, or 1000Base-SX<br>GigE, MM, 850nm, 0-550m, with Digital Diagnostics                   |
|-------------|----------------------------------------------------------------------------------------------------|
| SFP-TGD-SR4 | SFP 1/2/4 Gbps FC, SM, 1310nm, 4 km at 4 Gbps FC<br>and 10km at 2Gbps FC with Digital Diagnostics and<br>RoHS Compliance |

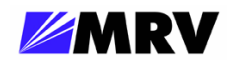

#### 5.4 Troubleshooting

This section provides a few basic techniques to address some common issues with devices similar to the EM316FC400. Contact MRV Communications Customer Support or your local MRV sales representative for help beyond this document.

#### **Basic Troubleshooting Checklist**

- Ensure all chassis are powered and operating properly.
- Ensure all modules are inserted correctly and receiving power.
- Ensure SFPs are inserted properly and functioning correctly.
- Ensure User Links are functioning properly and sending the desired signal.
- Ensure Fiber Optic connections are correctly (R<sub>x</sub> to T<sub>x</sub>).
- Ensure DIP switches are set to the proper settings for your application.

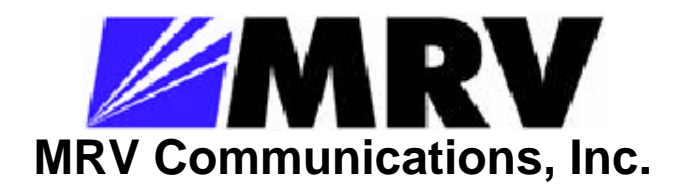

20415 Nordhoff Street Chatsworth, CA 91311

Tel: 818-773-0900 Fax: 818-773-0906 http://www.mrv.com